### データマルキット **DL8KITB** Type B

#### MG CO., LTD. www.mgco.jp

# クイックマニュアル

#### データマルキットは、こんなことができます

- ■無線 LAN ルータを介してデータマルとスマホなどの モバイル機器と通信を行います。
- ■操作ボックスから 0~5V DC のアナログ信号(2点) をデータマルに入力できます。
- ■操作ボックスから接点信号(2点)をデータマルに入力 できます。
- ■データマルからの接点出力信号(2点)を受け、操作 ボックスの LED が点灯します。

データマルキットは初期状態で ID、パスワード を設定していません。 データマルキットをインターネットに接続する 場合は、ID とパスワードを設定してください。

## 梱包内容の確認 データマル 入出力カード LAN ケーブル – サンプル用 e-CON コネクタ 無線 LAN ルーター (USB ケーブル付属) 無線 LAN ルータ用 USB 電源アダプタ コンフィギュレータ 接続ケーブル データマルおよび 操作ボックス用 ACアダプタ 操作ボックス データマルキット用取扱説明書 ----- 2 通 無線 LAN ルータ用取扱説明書 ------ 1 式 ※無線LAN ルータの形状は予告なく変更することがあります。

### キットを組立てる

### 1 データマルを組立てる。

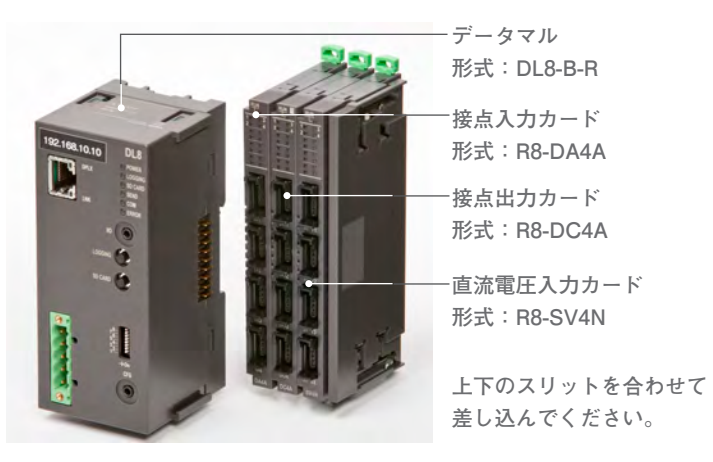

### 2 データマルと操作ボックスを接続する。

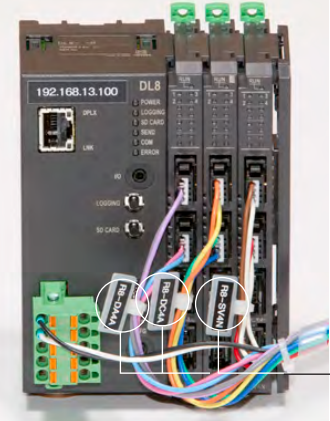

操作ボックスから延びる配線にはタ グプレートが付けられています。そ のタグプレートに従って入出力カー ドにe-CONコネクタを差し込んで ください。緑色のコネクタはデータ マルに接続してください。 タグプレートから先までが長い方を 1ch、短い方を2chに接続してくだ さい。

タグプレート

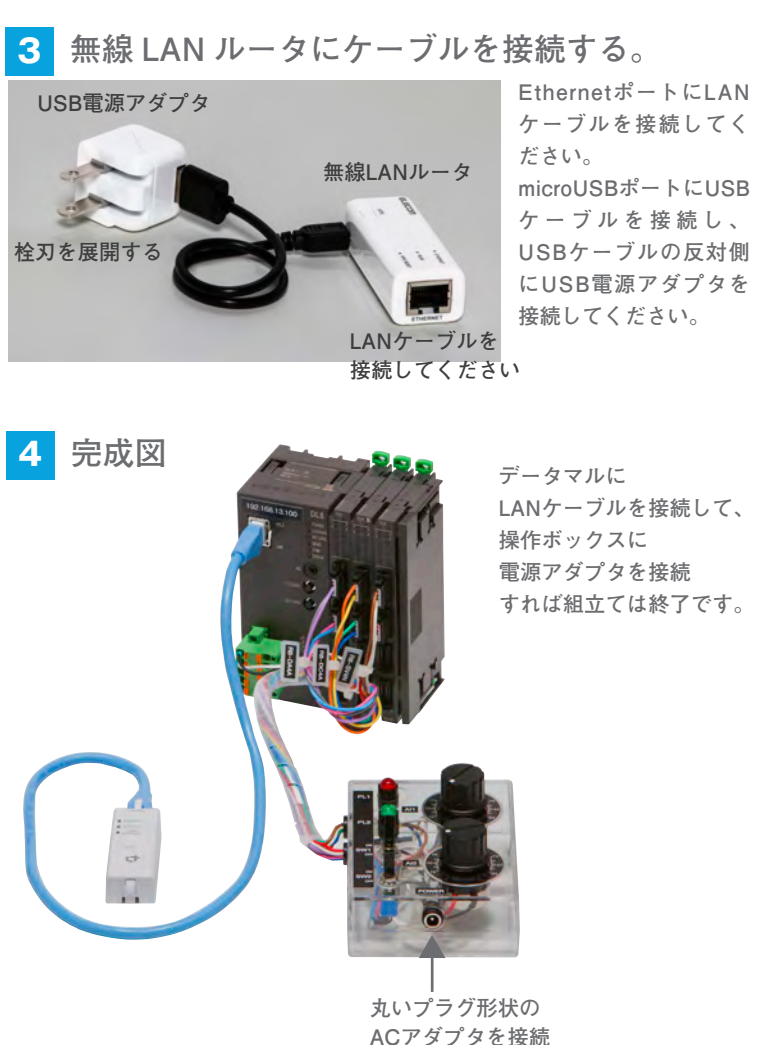

#### モバイルとデータマルを Wi-Fi でつなぐ

#### 1 Wi-Fi を設定する

iPhone5 をつかって Wi-Fi で接続する方法を紹介

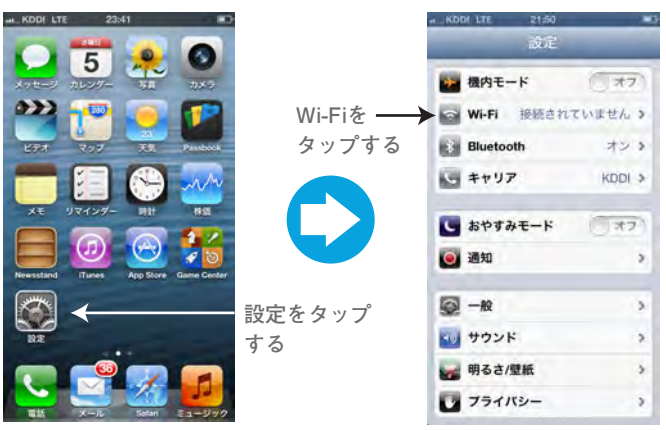

#### 2 Wi-Fi ルータを選択し、パスワードを入力する 「elecom2g-xxxxxx」という名前のネットワークを選択します。

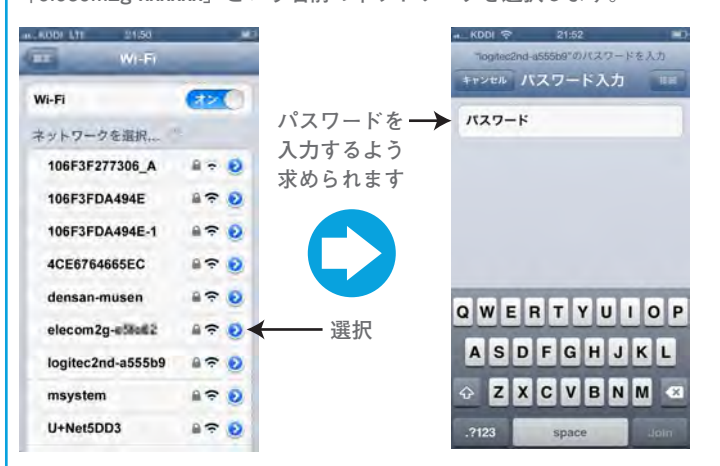

### 3 パスワードはココに記載

パスワードは無線LANルータの背面に記載してあります。

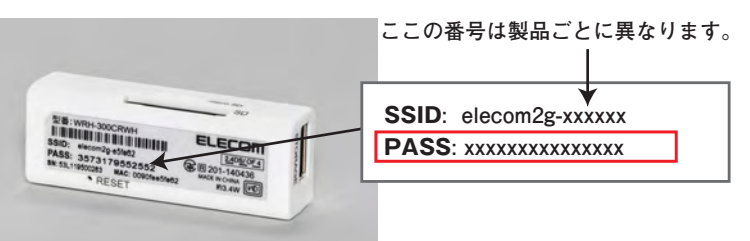

### 4 パスワードを入力して接続完了

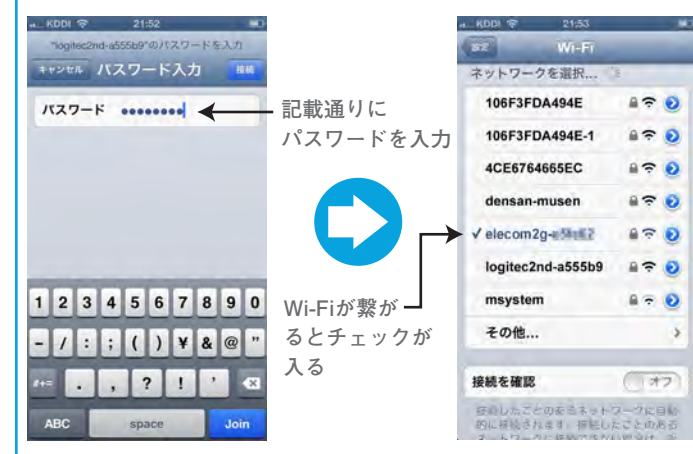

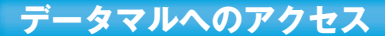

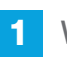

Web ブラウザアプリをタップする

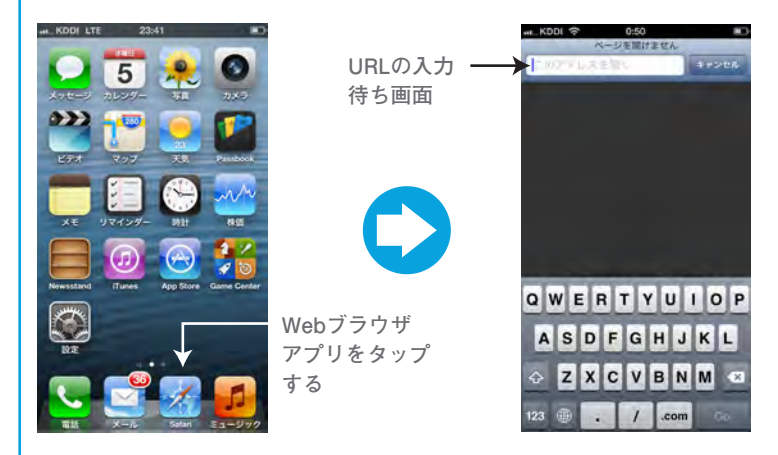

データマルの IP アドレスはココに記載 2

データマルの左上にIPアドレスが 記載されてます。 ■タブレットやPCなど大きなディスプ レイの場合は下記URLにアクセスして

ください。 URL: http://192.168.13.100/index.html

■スマホなど小さなディスプ レイの場合は右の2次元バー コードより小さなディスプ レイ用URLにアクセスして ください。

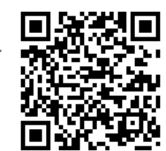

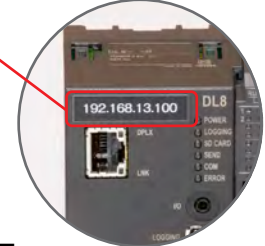

URL: http://192.168.13.100/s\_index.html

#### 画面操作の基本

#### 1 データマルトップページを表示する

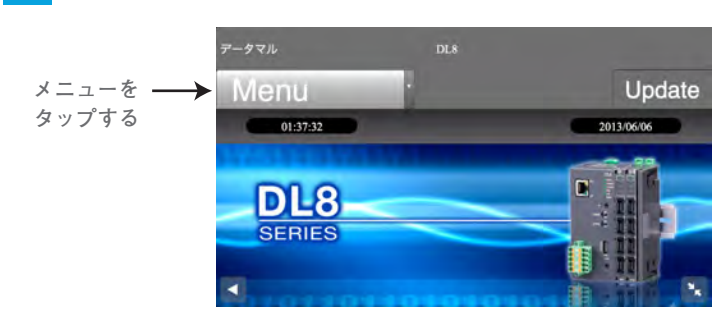

#### 2 メニューから機能を選択する

Update 01:37:32 2013/06/06 See. ✓ Menu プルダウン ― Data メニューから 各機能を選択する Trend

#### アナログ信号の入力の変化を確認する

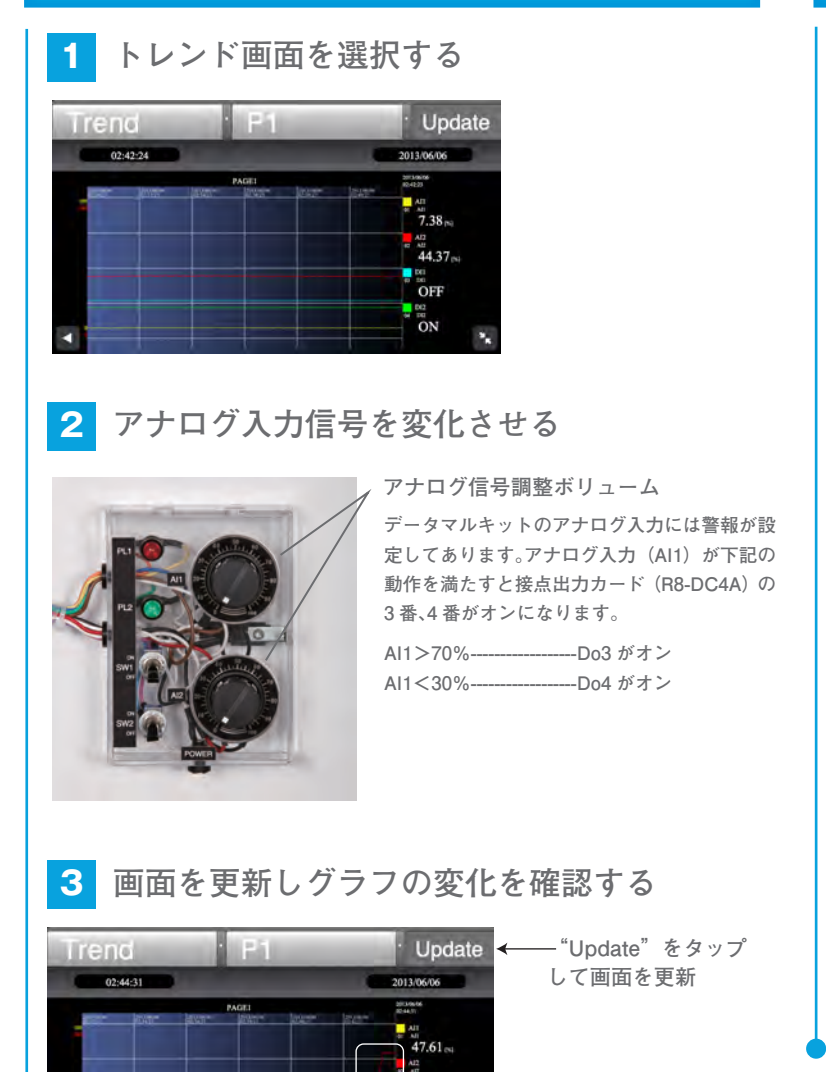

### イベント画面を確認する

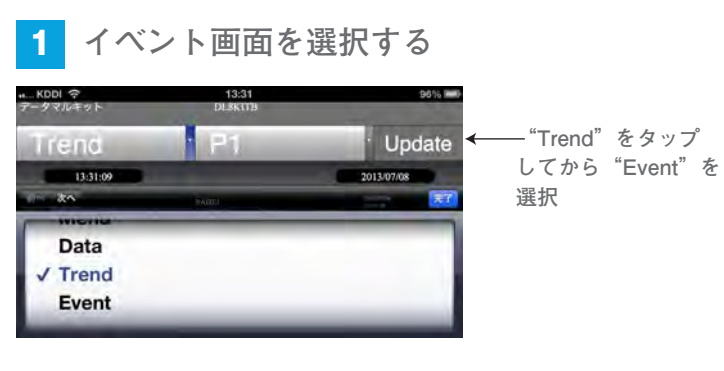

### 2 イベント画面を表示する

#### C. Update — "Update"をタップ して画面を更新 2013/07/08 13:27:20 Time Ch tatus Sign 1006 90 - 先ほど発生した警報 ANL AD のEvent記録を確認 する

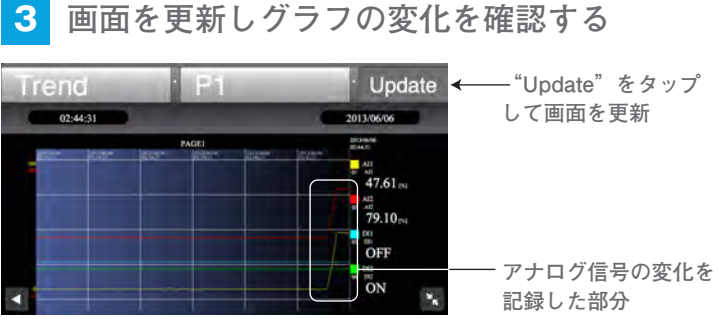

4 接点出力カードの LED の点灯を確認する

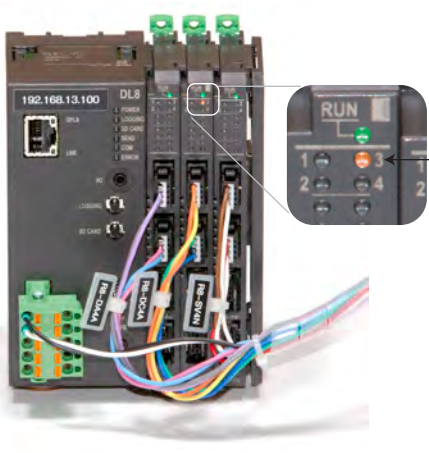

LEDの点灯を確認 アナログ入力を 70%以上にした場合 DO3 が点灯する。

### 接点信号ステータスの変化を確認する

1 トレンド画面を選択する

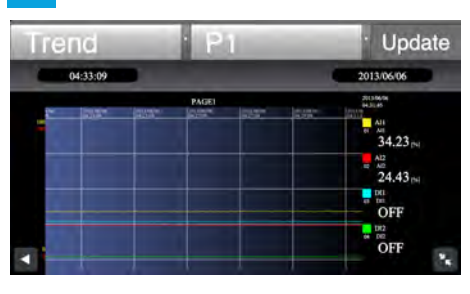

#### **2** 接点信号を OFF から ON へ変化させる

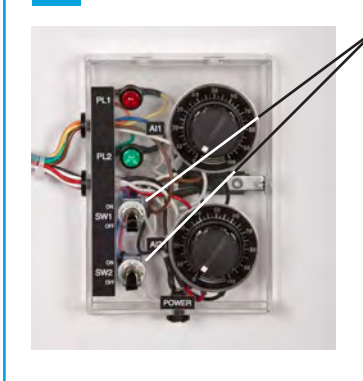

・ 接点入力スイッチ スイッチを1つずつ、少し時間をあ けてOFFからONにしてみました。

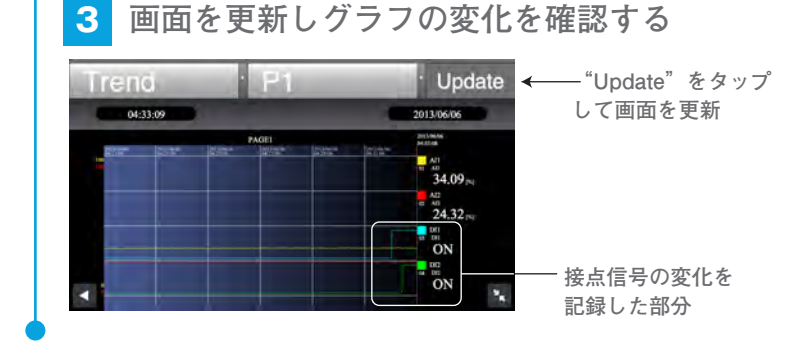

#### 接点信号を出力する

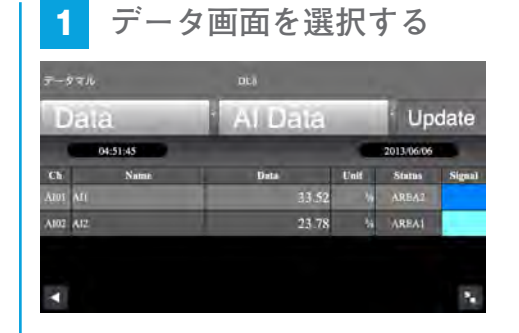

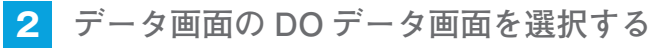

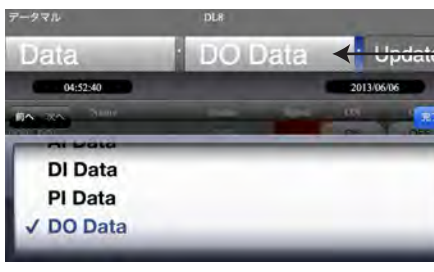

- ココをタップし プルダウンメニュー から"DO Data"を 選択します。

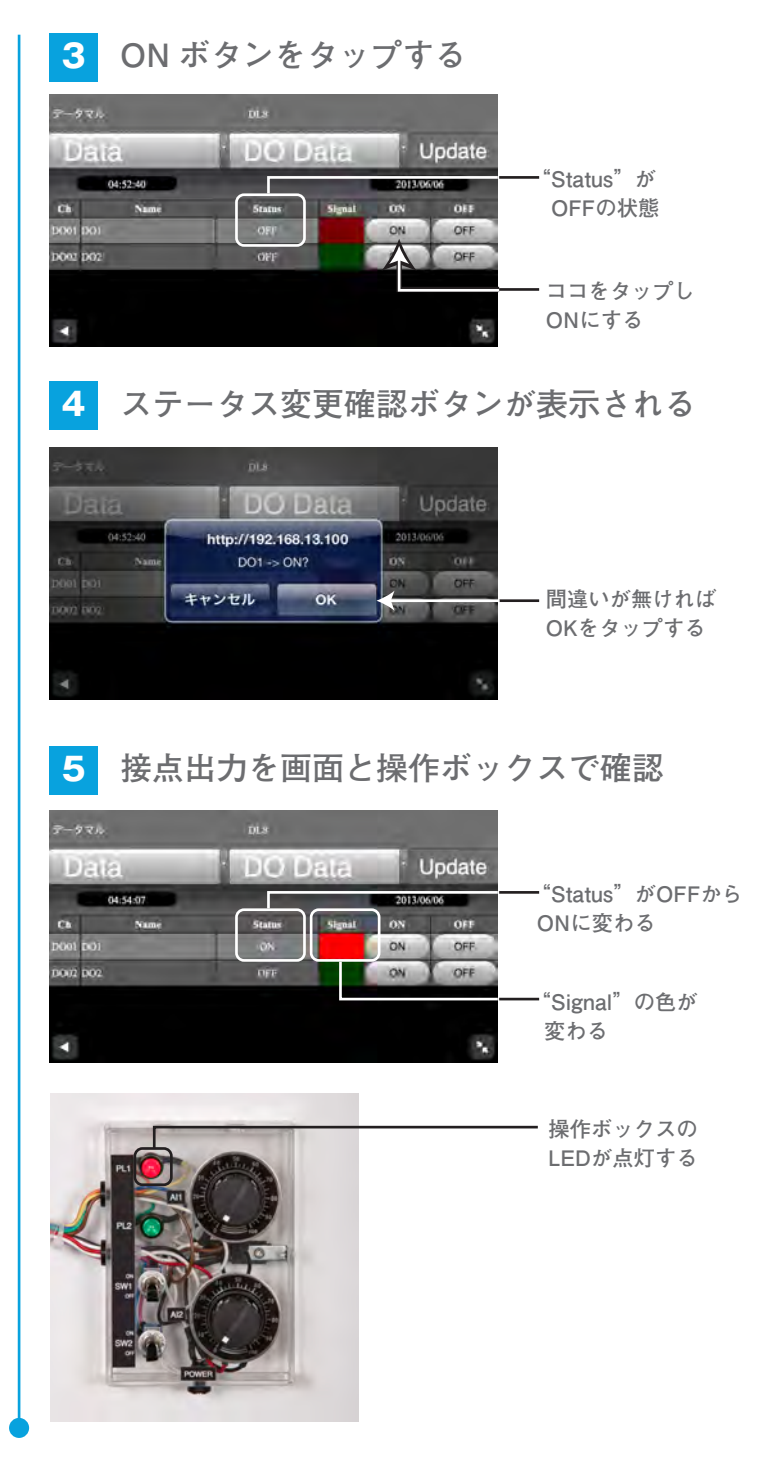